关于开展 2023 级新生学籍信息网上自查工作的通知 <sup>各学院</sup>:

我校 2023 级本科新生学籍电子注册工作已经完成,根据《高等 学校学生学籍学历电子注册办法》的要求及省教育厅相关文件精神, 学生应登录中国高等教育学生信息网(http://www.chsi.com.cn/)注册 学信档案,进行学籍信息查询。为确保学籍电子注册查询工作顺利完 成,现将有关事项通知如下:

#### 一、自查网站

新生需登录"中国高等教育学生信息网"(以下简称"学信网") http://www.chsi.com.cn/实名注册账号并进行学籍自查工作。"学信网" 是教育部指定的学历查询唯一网站、教育部高校招生阳光工程指定网 站、全国硕士研究生招生报名和调剂指定网站。学信网账户在学生以 后的学历注册、照片校对、研究生报考等多环节都需使用,务必要实 名注册,并妥善保存账号密码信息。

预科班学生不需要进行学籍信息自查。

二、反馈要求

各学院要高度重视,认真做好学籍信息自查的宣传动员工作,在 规定时间内完成新生学籍信息自查工作。如学生未按时查询和自查, 因学籍信息错误引起的后果由学生本人承担责任。

学生注册账号后,需认真核查学籍信息,对于有误信息集中反馈, 由学院集中填写《2023级本科新生学籍自查有误信息反馈表》(附表), 请于 2023年11月17日之前完成新生学籍自查工作,反馈表于11月 17日前反馈至本科生院招生与学籍管理办公室。

#### 三、操作流程

新生自查具体操作流程如下:

1. 新生登录"中国高等教育学生信息网(学信网)
 http://www.chsi.com.cn/"点击"学籍查询"。(请登录正确网址,社会上存在相似度较高的假冒网址。)

| 中国高等教育学生信息网(学信网)<br>CHSI 数育部学历查询网站、数育部高校招生阳光工程指定网站、全国硕士研究生招生报名和调                                                                                                    | 剂指定网站                                                                                                    |
|----------------------------------------------------------------------------------------------------|----------------------------------------------------------------------------------------------------|
| <ul> <li>(注意) → 近き前 → 近き前 → 近き前 → 近き前 → 近き前 → 近き前 → 近き前 → 近き前 → 近き前 → 近き前 → 近きの → 近きの → 近きの → 近きの → 近さの → 近さの → 近式の → 近式の → □ → □ → □ → □</li></ul> | 学結婚案 高考 研招 港澳台招生 征兵 就业 学职平台                                                                                                    |
| 2024考研网上确认时间汇总 研招管理规定<br>2024研招访谈 考生诚信考试承诺书 考研日程表<br>2023年全国中小企业网上招聘活动 "百城万企"民企高校携手促就业活动<br>2024年高考报名时间及方式查询                                                                                                    | <ul> <li>教育资讯 更多</li> <li>关于做好2023年同等学力人员申请硕士学位外国语水</li> <li>他们潜心30年攻克·杂种不育"难题</li> <li>在有组织科研中构建算力算法"网"</li> <li>在"一带一路"插版科创"种子"</li> </ul> |

2.点击"学籍查询"后进入点击"注册学信网账号"。(已注册账号
 学生可直接点击 "登录学信档案"进入本人学籍信息界面核查)
 ▶ 学信档案

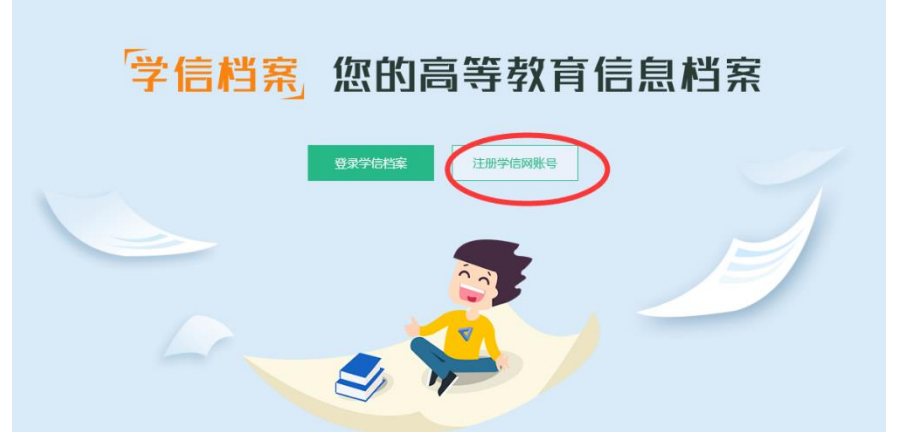

3.请学生本人完成并准确填写各项信息,并牢记注册信息,注意信息安全,便于以后学生查询本人学籍学历信息。用户名为手机号,请 一定使用本人手机号,姓名和身份证号必须与学籍信息一致方可查询 到本人学籍。

| 0  | "学信网账号"可用于<br>支持的平台有:学信档案<br>高校面向港澳台招生信息原<br>务,例如:如果您进行过售 | 登录学信 <mark>网各服务平台</mark><br>(含置像校对、学籍信息核对等)、中国研究生控<br>(、学职平台、国家大学生就业服务平台、全国大<br>:<br>像校对,则可先此影号进行"研招网上报名"、"兵 | 土岛島网、高考特殊类型招生报名平台、全国征兵网、学信就业、内地(相国大雄)<br>学生创业服务网络、如果它在使用这些服务时注册过期号,则可凭此期号使用其他服<br>投登记"、"应征入伍"等,而无需用次注册服号。 |      | 学信机器人            |
|----|-----------------------------------------------------------|----------------------------------------------------------------------------------------------------|----------------------------------------------------------------------------------------------------|------|------------------|
| A. |                                                           |                                                                                                    |                                                                                                    | 简项注册 |                  |
|    | * 手机号                                                     |                                                                                                    | 0                                                                                                    |      |                  |
|    | * 短信验证码                                                   | 重新获取                                                                                                    | 0                                                                                                    |      |                  |
|    | = 密码                                                      |                                                                                                    | 0                                                                                                    |      |                  |
|    | * 密码确认                                                    |                                                                                                    |                                                                                                    |      | т." <sub>н</sub> |
|    | * 姓名                                                      |                                                                                                    | 0                                                                                                    |      |                  |
|    | * 证件类型                                                    | 居民身份证                                                                                                    | <ul><li>     中国大陆地区用户推荐设置器民身份证。</li></ul>                                                                 |      |                  |
|    | ■ 证件号码                                                    |                                                                                                    | •                                                                                                    |      |                  |
|    |                                                           | 以下信息为选填项,忘记密码时可通过手机号找回                                                                                       | 回德码                                                                                                    |      |                  |
|    | 安全邮箱                                                      |                                                                                                    | 0                                                                                                    |      |                  |
|    |                                                           | 🖸 我已阅读并同意《用户协议》、《隐私政策》                                                                                       | ☑ 接收学信网微信消息提醒                                                                                             |      |                  |
|    |                                                           | 立即注册                                                                                                    |                                                                                                    |      |                  |
|    |                                                           | 找回密码                                                                                                    |                                                                                                    |      |                  |

4.信息填写完成后"立即注册",显示账号注册成功,"立即登录" 后可查询到本人学籍信息,请认真核对信息是否正确。(登录用户名 为手机号)。

| ✔ CHSI 中国高等教育学生指显网(学信网) 实名注册                                                                                                    | 1228   注册 |
|----------------------------------------------------------------------------------------------------|-----------|
| (2018年<br>(2018年<br>(2018年 |           |
| 부전체 NER-바스 RESERIC) Capyright © 2003-2023 개인체 All Rights Reserved (國務中文·)                                                                                                    |           |

## 5.登录后,点击进入"学信档案"。

| <b>账号信息</b><br>解绑账号<br>登录日志                  | j, | <b>长号完善度</b> | 1,以便于进行研招推免/统考、自主招生、兵役登记/应征报名、大创网等系统的相关操作。 | 75% |
|----------------------------------------------|----|--------------|--------------------------------------------|-----|
| ▲ 学信档案                                       | 0  | 学信网账号        |                                            | 修改  |
| 高等較育信息<br>在线验证报告                             | 0  | 密码           | *****                                      | 修改  |
| 出国軟育背景服务<br>国际合作申请                           | 0  | 姓名           |                                            | 修改  |
| 图像权对<br>学校满意度<br>个人测评                        | 0  | 国籍/地区        | 中国大陆                                       | 修改  |
| ➡ 研究生招生                                      | 0  | 证件类型/证件号码    | 中华人民共和国居民身份证 5*****************7           | 修改  |
| <ul> <li>★ 征兵报名</li> <li>■ 高考自主招生</li> </ul> | 0  | 手机号(已绑定)     | (仅绑定大陆地区手机的用户可进行图像校对、学籍/学历核验)              | 修改  |
| 3 港澳台研究生招生                                   | 0  | 安全邮箱         | 绑定后,可通过此邮箱找回密码。                            | 绑定  |
| 國 大创网                                        | 0  | 密保问题         | 建议您设置密保问题,以便找回密码时使用                        | 设置  |

## 6.点击进入"高等教育信息",检查个人信息。

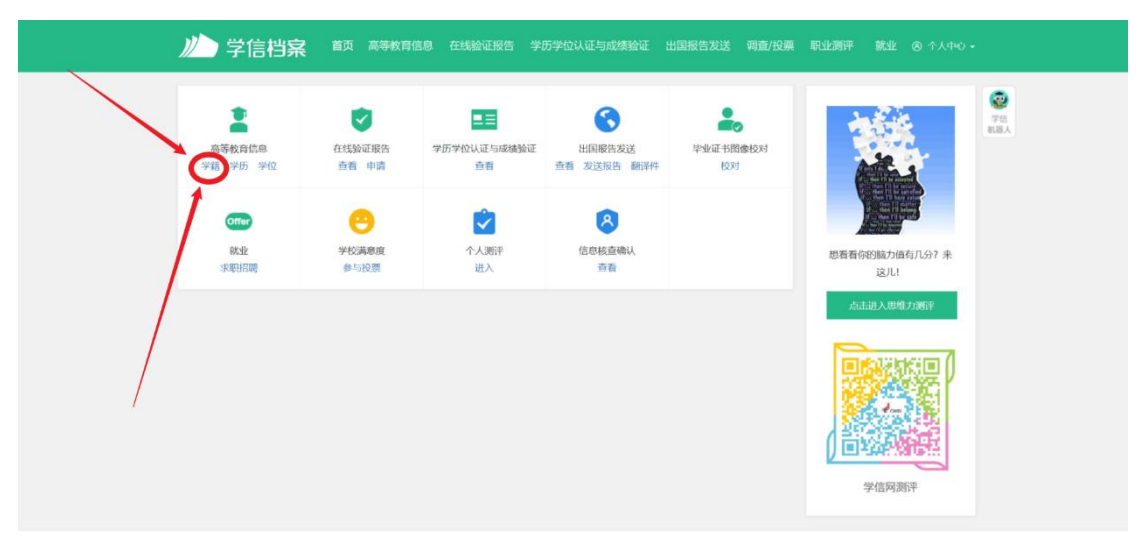

学信网 | 帮助中心 | Copyright © 2003-2023 学信网 All Rights Reserved

7.请核对图像是否为本人照片(若无照片无需反馈),并认真核对本人基本信息(与录取信息一致)包括:姓名、性别、身份证、学号、专业、出生年月等信息,核对正确,自查工作完成。

| 心学信档案           | 首页 高等教育信息 在线验证报告                             | 学历学位认证与成绩验证 出国报告发送 调查 | //投票 駅业刻评 就业 ⑧ 个人中心。        |
|-----------------|----------------------------------------------|-----------------------|-----------------------------|
| 学籍信息/图像校对 学历信   | 息 学位信息 考研信息                                  |                       |                             |
| 您一共有 1 个学籍 还有学籍 | 高校校团<br>284995:3347 (2017)527年1 / 米羅西的2018   | 国学习状况调查               | 9<br>70<br>88A              |
| 本科-中国地质大学信      | 52)-                                         | 查看该学籍的在线验证据           | 告 专业推荐 累計総票 7127<br>応応末推荐な业 |
| 100             | 姓名:                                          | 性穷!:                  | 我要推荐                        |
|                 | 出生日期: 100 100 100 100 100 100 100 100 100 10 | 民族:                   | 专业满意度 黑计投票 0                |
|                 | 证件号码:                                        | 学校名称: 中国地质大学(武汉)      | 就业 0.0 数学质量 0.0             |
| (2) H7 (10) 1.2 | 层次: <b>本</b> 料                               | 专业:                   | 我要评价                        |
| acontrol        | 学慧: 4 年                                      | 学历类别: <b>普通</b>       | 院校满意度 第日投票 13258            |
|                 | 学习形式: 普通全日制                                  | 分院: :                 | 综合 4.5 环境 4.4 生活 4.3        |
|                 | <b>斯</b> 所:                                  | 班级:                   | 我要评价                        |
|                 | 学号:                                          | 入学日期: 2023年09月01日     | 些业论文音量 (0 # 20 = )          |
| 学历照片            | 預计毕业日期: 2027年06月30日                          | 学语状态: 在籍(注册学籍)        | 学科/专业变化查询                   |

8.可能存在的问题。学信网帐号已被注册,请按照学信网提示重 新申请并提交身份证照片审核,也可以拨打学信网客服电话更改密码, 所有注册的过程中出现的问题,有任何疑问均可拨打学信网客服电话 处理。

学信网客服热线: 010-82199588

#### 本科生院

二〇二三年十一月一日

# 附件: 2023 级新生学籍自查有误信息反馈表

### 学院盖章:

| 姓名 | 学号 | 类别   | 姓名 | 学号 | 性别 | 出生日期 | 身份证号 | 民族 | 备注 |
|----|----|------|----|----|----|------|------|----|----|
|    |    | 录取信息 |    |    |    |      |      |    |    |
|    |    | 正确信息 |    |    |    |      |      |    |    |